## Guía rápida de copiadora

8. Tecla [Inicio de sesión/Final de

sesión ]

14. Tecla [Parar]

Pulse aquí para detener un trabajo en

## Coloque esta guía sobre la máquina

4. Tecla [Reiniciar]

Púlsela para borrar la configuración actual.

\*La forma de la máquina, pantallas, procesos y títulos de las referencias pueden variar en función de la máquina que esté utilizando. Además, puede que algunas funciones no estén disponibles en algunas máquinas.

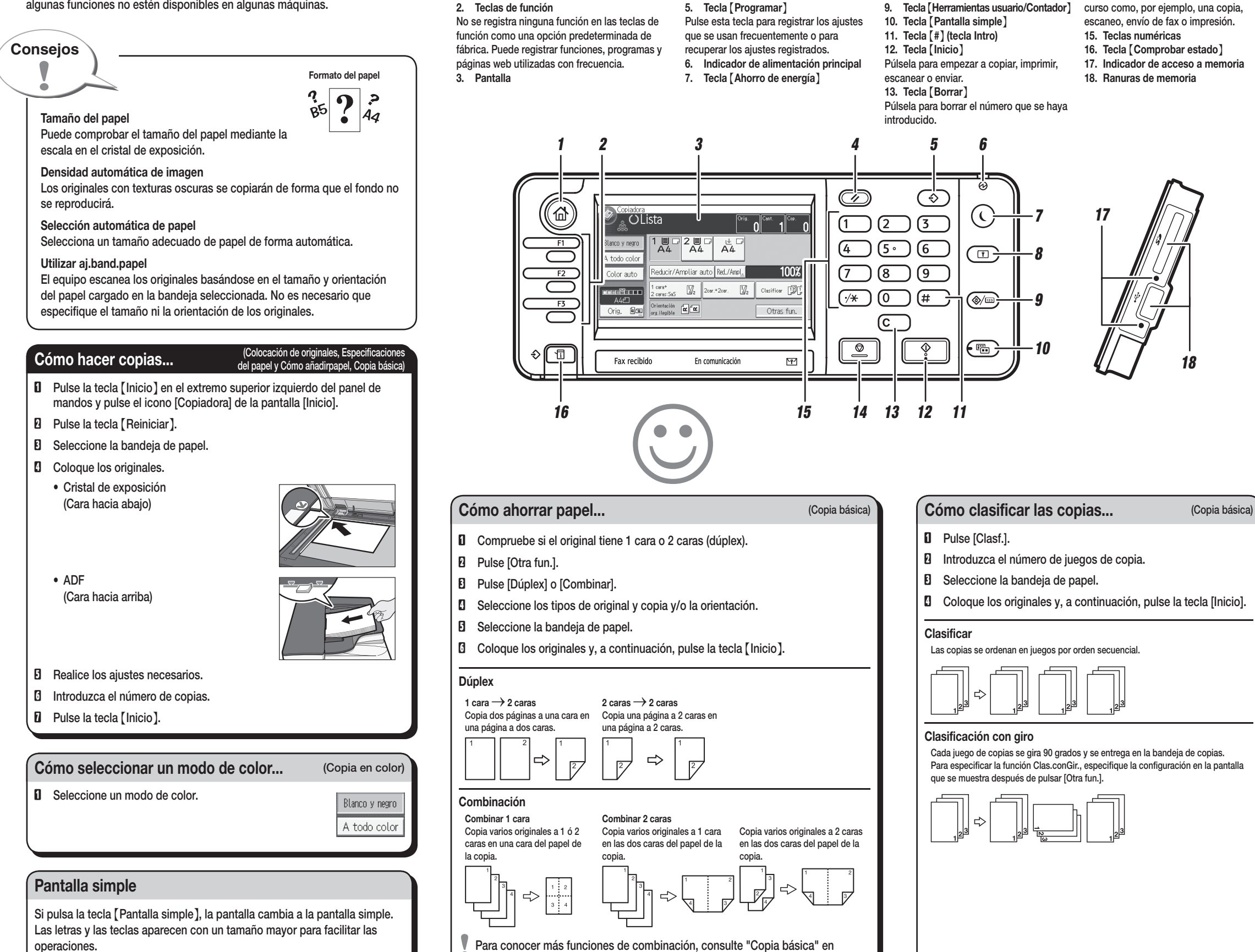

Copiadora / Document Server.

1. Tecla [Inicio]

2. Teclas de función

Púlsela para que se muestre la pantalla [Inicio].

ES (ES) D148-7944 © 2013

Únicamente pueden utilizarse las funciones principales.

Las referencias a capítulos de esta guía hacen referencia al CD OI; Copiadora/ Document Server y Especificaciones del papel y Cómo añadir papel.

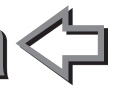

| Cómo ampliar/reducir                                                                                                    |                                                                                                    | (Copia básica)                                                               |
|----------------------------------------------------------------------------------------------------|----------------------------------------------------------------------------------------------------|------------------------------------------------------------------------------|
| Ar<br>10<br>12<br>13<br>13                                                                                                    | npliación/reducción automática<br>Especifique el tamaño y orientación del original.<br>Pulse [Reducir/Ampliar auto].<br>Seleccione la bandeja de papel.<br>Coloque los originales y pulse la tecla [Inicio].                                                                                                    | Reducir/Ampliar auto                                                         |
| Re<br>10<br>12<br>13<br>14                                                                                                    | educción/Ampliación predefinida<br>Pulse [Red./Ampl.].<br>Seleccione una escala y pulse [OK].<br>Seleccione la bandeja de papel.<br>Coloque los originales y pulse la tecla [Inicio].                                                                                                    | Red./Ampl.                                                                   |
| D                                                                                                    | ocument Server                                                                                                    | (Copia básica)                                                               |
| Po<br>• I<br>• I<br>• I<br>Co<br>0<br>0<br>0<br>0<br>0<br>0<br>0<br>0<br>0<br>0<br>0<br>0<br>0                                                      | or qué utilizar esta opción<br>Para almacenar documentos utilizados de forma centra<br>mprimirlos bajo demanda.<br>Para reducir la carga de red.<br>ómo utilizarlo en modo copia<br>Pulse [Otra fun.].<br>Pulse [Otra fun.].<br>Pulse [Almacenar archivo].<br>Introduzca un nombre de<br>usuario, nombre de archivo<br>o contraseña si es necesario.<br>Pulse dos veces [Aceptar].<br>Seleccione la bandeja de papel.<br>Coloque los originales.<br>Establezca los ajustes de escaneo para el original.<br>Pulse la tecla [Inicio].<br>a máquina almacena los originales escaneados en su n<br>ego de copias.<br>ara buscar su documento, pulse la tecla<br>nicio] situada en la parte superior izquierda<br>el panel de mandos, y pulse el icono | alizada e<br>Contraseña<br>chivo Contraseña                                  |
|                                                                                                    | ocument Server] de la pantalla [Inicio].                                                                                                    | 12986. 51 Entrange<br>12996. 51 Entrange<br>1/2 V Entrange<br>ent Server" en |
|                                                                                                    |                                                                                                    |                                                                              |
| Funciones avanzadas (Copia básica)                                                                                                    |                                                                                                    |                                                                              |
| <ul> <li>Reducción/Ampliación</li> <li>Zoom: puede especificar la escala de reproducción en incrementos del 1%.</li> <li>Copias en serie</li> </ul> |                                                                                                    |                                                                              |

• Copia por separado el anverso y el reverso de un original de 2 caras en 2 hojas.